## ★ 學產基金 - 發放回報 ★

一、登入學產基金網站。

★路徑: <u>http://moe.ctas.tc.edu.tw/</u> → 申請學校區 → 登入

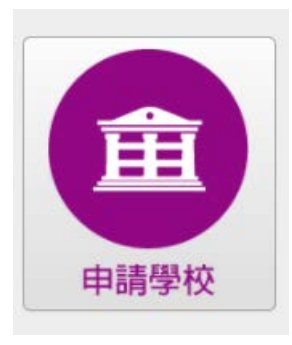

依畫面指示輸入 1.圖形驗證碼 2.學校代碼 3.登入密碼, 登入系統

| ☐ #888 ×                                      | +                                                                                                    |             |         | (77)    | •     |
|-----------------------------------------------|----------------------------------------------------------------------------------------------------|-------------|---------|---------|-------|
| $\leftarrow$ $\rightarrow$ O $\land$ https:// | moe.ctas.tc.edu.tw/x8/B_Login.aspx                                                                                          | q           | 1 1 1 1 |         | . (2) |
|                                               | 教育部學產基金 回論 學校教 來記来著                                                                                                    |             |         |         |       |
|                                               |                                                                                                    | 109 爭年度 第 2 | 新聞      |         |       |
|                                               | 上 <del>在NFX</del> 建物调力输送线                                                                                                   |             |         |         |       |
|                                               | 輸入上方葉形驗證碼:(共5個字,不合空白)<br>Madu                                                                                               |             |         |         |       |
|                                               | 學校代碼:                                                                                                    |             |         |         |       |
|                                               | 081314                                                                                                    |             |         |         |       |
|                                               | 登入密碼:                                                                                                    |             |         |         |       |
|                                               | SX.                                                                                                    |             |         |         |       |
|                                               | <ol> <li>各校總勢公告回、直經相戰說明及下副和職賃利後,並留護操作說明後,再意入為稅。</li> <li>本學納台申請學校指必要填經上學期發放回報及電子都件補號後,系統才尤許上購買料。</li> </ol>                 |             |         |         |       |
| (1) <i>早</i> 日<br>任世<br>(2)初页                 | 2回会信の人产助保会還承領事役: 私立電視電中<br>112 会中的大宝国間経営時 142 智 0412406-39395 5164 個頁:(04)2436-59390<br>相關道語: 糸町智慧者 clong gitzlas Le dou tw |             |         |         |       |
| - H                                           |                                                                                                    |             | A 5 8 4 | 44 A 14 | 09:08 |

二、登入後會出現以下畫面:

| 填寫【助學金發放    | 青形】        |          |      |  |
|-------------|------------|----------|------|--|
| 請選擇下列一項:    |            |          |      |  |
| ○0.目前尚在發放作  | ■業進行中・日後再日 | 填報!      |      |  |
| ○1.已完成,所有助  | 學金全部發放完畢!  |          |      |  |
| ○2.已完成,但助學: | 金未全部發放完畢,  | 原因如下:    |      |  |
| 原因填寫:       |            |          |      |  |
|             |            |          |      |  |
|             |            |          |      |  |
| 發放日期:       |            |          |      |  |
| 2020-06-02  |            |          |      |  |
| (如貴校已完成發放   | 助學金作業,請將實際 | 緊發給學生之日期 | ]填入) |  |

三、注意事項:

新學期申請時·必須點選(1) 已完成·所有助學金全部發放完畢!」· 系統才會允許進入·若無點選此選項則無法進入系統進行後續作業。